1、登录浦发银行个人网上银行首页: https://www.spdb.com.cn/

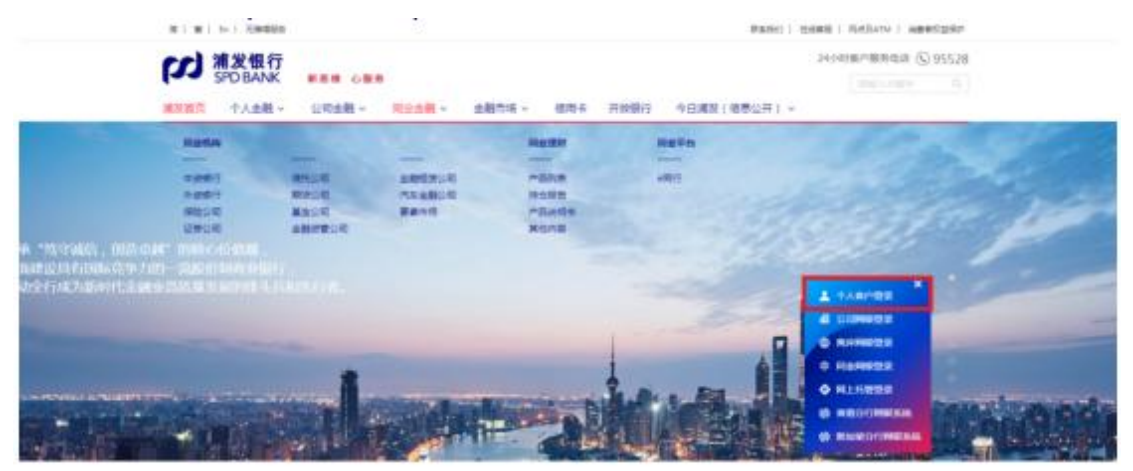

2、选择"投资理财-股票与期货"

| 00000           |              |                      |               | Contraction of the second second |                       |
|-----------------|--------------|----------------------|---------------|----------------------------------|-----------------------|
| 施门运费            | 國際存款         | 投资交易<br>——           | 其他产品          | 大家都在绝                            |                       |
| 模行理财            | 存款总持合查询      | 股票与期货                | 实物金           | 天漆盈1号                            | 严 下午好!                |
| 基金 括:<br>普发士 安: | 信构性存款<br>安寧赢 | 金交听艇轉頭造<br>贵金属/突品/外汇 | 保险<br>养老/保险资管 | 悦李瑾期<br>歩歩両升理財                   | 859144<br>)香菇香香水之名菊菊香 |
| 财解租台            | 大粮停单<br>活期互转 | 费苦果地权<br>外汇室         | 面領<br>直領专屋    |                                  |                       |
|                 | 定期存款         |                      |               |                                  | 主人小人戴西                |

3、点击"签约开户"--服务商类型选"期货"--服务商名称选"华金

| 浦发银行            |                          |                       |              |       |      |      |
|-----------------|--------------------------|-----------------------|--------------|-------|------|------|
| SPD BANK        | 44 <del>46</del> 3Cally  | 股资期财                  | 請款酬查         | 出国・外に | 生活服务 | 8/8+ |
| WELLY 2         | ANDER : HUMBER > 10/10-4 | 潮波 > 医约开产 > <b>医内</b> | √#户          |       |      |      |
| 6243 (JRI) 4149 | 董煦开户                     |                       | REAMS NO.    |       |      |      |
| 在全世球            |                          |                       | 服务商品和/编号 143 |       |      |      |
| 医的开户            |                          |                       | #10          |       |      |      |
| 用下新設中和          |                          |                       |              |       |      |      |

4、选择"华金期货"-点击查询,点击"签约"

| 浦治銀页 个人金融             |                         |                   |            |            |          | © 955    | 28 在线套服       | 史全道         |
|-----------------------|-------------------------|-------------------|------------|------------|----------|----------|---------------|-------------|
| り<br>第发银行<br>SPD BANK |                         |                   |            |            |          | () 未留就女士 | -             | <b>8用</b> 卡 |
| 🕈 10096/P             | 转账汇款                    | 設資理財              | 1500.000   | Č.         | 出国・外に    | 生活       | (9)           | ٥           |
| * #EE##               | NANDE: NORTER > ROMSHID | →蛋白用户→釜約/用户       |            |            |          |          |               |             |
| * 昭和 (用) 止虫           | 篮约/开户                   |                   | 服务商类型      | 網線         | <b>_</b> |          |               |             |
| 资金互纳                  |                         | ì                 | 服务网络称/编号   | 华金翔货       |          |          |               |             |
| 50RP                  |                         |                   |            | <u>109</u> |          |          |               |             |
| 阿下新設曲陶                | 215                     | 88                | 68W        |            | 服务高关型    |          | <u>9</u> 8830 |             |
|                       | ٠                       | 573               | 0003       |            | 期於       |          | 48,4834c15    |             |
|                       |                         |                   |            |            |          | 101100   | NG 1-7        | F           |
|                       |                         |                   |            | 50         | 1        |          |               |             |
|                       |                         |                   |            |            |          |          |               |             |
|                       | 备注:<br>证款会证按照三方存置 28/02 | ig, dijinli dired | (明純祭: 大宗市高 | outputs o  | 2版水质研究。  |          |               |             |
|                       |                         |                   |            |            |          |          |               |             |

5、核对信息,输入手机号码,选择需要签约银期转账的银行账号,输入在我司开立的9位资金账号,勾选"我已阅读并同意接受协议"后, 点击"提交",完成签约

| 國金人个 同首党制                                                                                                    |           |                                                                                                    |              |                 | (§) 95528   4238 | 61 ( ÷÷3 |
|----------------------------------------------------------------------------------------------------|-----------|----------------------------------------------------------------------------------------------------|--------------|-----------------|------------------|----------|
| 」<br>浦发银行<br>SPD BANK                                                                                        |           |                                                                                                    |              | 0               | )                | 供用卡      |
| 😸 1809160°                                                                                                   | 46963E30: | 10:03 MURA                                                                                                    | 1985,681/2   | 出国·外汇           | 生活服务             | \$       |
| · 902035                                                                                                    |           | >田約开户 >営約/                                                                                                    | ле           |                 |                  |          |
| <ul> <li>第三百多</li> <li>前三百多</li> <li>第三百時</li> <li>第三百時</li> <li>第二百時</li> <li>第二百時</li> <li>第二百時</li> </ul> | 269/HP    | <ul> <li>新产生化</li> <li>(2010年年</li> <li>(2010年年</li> <li>(2010年年</li> <li>(2010年年</li> <li>(2010年年</li> <li>(2010年年</li> <li>(2010年年</li> <li>(2010年年</li> <li>(2010年年</li> <li>(2010年年</li> <li>(2010年年</li> </ul> | <b>方采照</b> 波 |                 |                  |          |
|                                                                                                    |           | 19.80                                                                                                    | 100034686    |                 |                  |          |
|                                                                                                    |           | 8280                                                                                                    | 2-N          |                 |                  |          |
|                                                                                                    |           | WAYT &                                                                                                    |              | 和進作來說相關行用關於能發力等 | 6.0000000        |          |
|                                                                                                    |           |                                                                                                    | 52           | 1600            |                  |          |